## 【URoad-Home2+】プロファイル設定方法

## 【プロファイル設定方法】

 本体側面のUIMスロットカバーを 開け、UIMのIC(金属)部分を 本体裏側に向けてカチッと音が するまで差し込む

②電源をONにしWi-Fi接続を行う

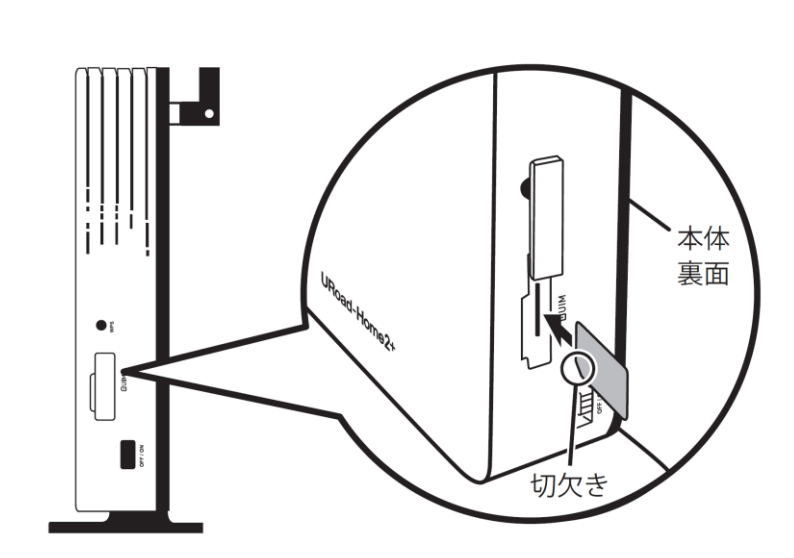

③WEB設定画面へログイン
 ・WEBブラウザを起動
 ・アドレスバーに以下入力
 「192.168.100.254」
 ・ログイン画面に以下入力
 ユーザー名:admin
 パスワード:ネットワークキー

## ④プロファイル入力

- ・WAN設定のタブを押下
- ・プロファイル設定を押下
- ・左下の追加を押下し、
   プロファイルを入力します。

| <フロファ   | イル設定項目>            |
|---------|--------------------|
| プロファイル名 | 任意(例.wg)           |
| APN     | wx2.wi-gate.net    |
| ユーザ名    | wg@wx2.wi-gate.net |
| パスワード   | wg                 |
| 認証タイプ   | СНАР               |
| IPタイプ   | IPv4               |

⑤追加したプロファイルを選択し 適用を押下します。 LEDランプがグリーン またはブルーになれば インターネット接続完了です。

| 基本設定<br>UM管理                                                                                             | WARGE                                                                                                    | ワイヤレス設定<br>通信モード設定                                | インターネット設定                                                                                       |                                                                                                    |
|----------------------------------------------------------------------------------------------------|----------------------------------------------------------------------------------------------------|---------------------------------------------------|-------------------------------------------------------------------------------------------------|----------------------------------------------------------------------------------------------------|
| OTHER                                                                                                    |                                                                                                    | ABLE L LEXAC                                      |                                                                                                 |                                                                                                    |
|                                                                                                    |                                                                                                    |                                                   |                                                                                                 | JHJPHIVSRE                                                                                                    |
|                                                                                                    | プロファイル設定                                                                                                    |                                                   |                                                                                                 |                                                                                                    |
|                                                                                                    | JU J THURSAE                                                                                                    |                                                   | プロファイ                                                                                           | (ル設定                                                                                                    |
| ロファイルの選択                                                                                                 | Internet T                                                                                                    |                                                   |                                                                                                 |                                                                                                    |
| ロファイル名                                                                                                   | Internet                                                                                                    |                                                   | ● APNプロファイル<br>・プロファイルの選択                                                                       |                                                                                                    |
| PN(接続先情報)                                                                                                |                                                                                                    |                                                   | 編集またに                                                                                           | 抑除するプロファイルを選択します。                                                                                                    |
| 1-HS                                                                                                    |                                                                                                    |                                                   | · ブロファー<br>ド                                                                                    | (ル名/APN(接続先情報)/ユーザ名/パス!                                                                                                    |
|                                                                                                    |                                                                                                    |                                                   |                                                                                                 | アイルの各パラメーターはWiMAX事業者より                                                                                                    |
| 2017-0メープ                                                                                                |                                                                                                    |                                                   | ·221154                                                                                         | 1<br>1                                                                                                    |
| 24/-1                                                                                                    | TPv4                                                                                                    |                                                   | WiMAX事3                                                                                         | 戦者より提供される情報をご使用ください。                                                                                                    |
|                                                                                                    | 1.44                                                                                                    |                                                   |                                                                                                 |                                                                                                    |
| Road-Home                                                                                                | ≥2 <sup>+</sup> <sup>™</sup>                                                                                                    |                                                   |                                                                                                 | S SHINSEI                                                                                                    |
| Road-Home                                                                                                | €2 <sup>+</sup> <b>↓</b>                                                                                                    |                                                   | ent ステータス更新                                                                                     | Shinsei<br>Corpora                                                                                                    |
| toad-Home<br>हरूझेट<br>धामदार्थ                                                                          | 2+ <b>T.1</b><br>WMAX                                                                                                    | UIM WIFI CIU<br>UIM VIFI CIU<br>ワイヤレス酸定<br>通往ード酸症 | ent 2テータス更新<br>インターネイ語                                                                          | で<br>ティーア・ファーイア・ウォール<br>プロファール検索                                                                                                    |
| Road-Home<br>ढस्डार<br>प्रमहन्न                                                                          | 2+ <b>T.</b> .<br>WMAX<br>WALKE                                                                                                    | UM<br>UM<br>9/1ヤレス設定<br>通信モード設定                   | ant ステージス更新<br>- インターネット部                                                                       | を<br>ティイアウォール<br>プロファイル総定                                                                                                    |
| Road-Home<br>टक्स्ड्रेट<br>प्रमहंग्र                                                                     | 2+ У.,<br>WMAX<br>WMESE<br>プロファイル設定                                                                                                    | UM<br>UM<br>ワイヤレス設定<br>通信モード該定                    | ant 2天32更新<br>7.537更新                                                                           | で                                                                                                    |
| Road-Home<br>歴本設定<br>UM管理                                                                                | <b>ま2+ しい</b><br>WMASまで<br>プロファイル設定                                                                                                    | UM<br>UM<br>ワイヤレス数定<br>通経モード設定                    | ent ステージス更新<br>インターネット部<br>プロフ・                                                                 | 定<br>ファイアウォール<br>プロファイル設定                                                                                                    |
| Road-Home<br>基本設定<br>UM管理<br>AP NJロファイル<br>プロファイルの選択                                                     | 2 <sup>+</sup> いいない<br>WMC52 <sup>-</sup><br>プロファイル設定                                                                                                    | UM<br>UM<br>サイヤレス設定<br>通信モード設定                    | ent ステータス更新<br>インターネット部<br>プロフ・<br>マロット                                                         | を SHINSEI<br>定 ファイアウォール<br>プロファイル設定<br>マイル 設定                                                                                                   |
| Road-Home<br>基本設定<br>ロ州管理<br>APTとロファイル<br>フロファイルの選択<br>フロファイル名                                           | e2+ Line<br>www.siz<br>プロファイル設定                                                                                                    | UM<br>UM<br>ワイヤレス数定<br>通信モード設定                    | ent ステージス更新<br>インターネット記<br>インターネット記<br>・ APP-フロフ・<br>・ プロフ・                                     | 定<br>マイル 設定<br>ファイル<br>ファイル<br>ファイル<br>ファイル<br>ファイル<br>ファイル<br>マイル<br>ファイル<br>ファイル                                                              |
| Road-Home<br>基本設定<br>ロパ管理<br>プロファイル<br>プロファイルの選択<br>プロファイル名<br>APN(接続性情報)                                | e2+ Line<br>www.sii<br>プロファイル設定                                                                                                    | UM<br>UM<br>ワイヤレス設定<br>通信モード設定                    | ent 2,552,更新<br>インターネット部<br>インターネット部<br>・プロフ・<br>・プロフ・<br>(風歌戦)                                 | 定<br>ファイアウォール<br>プロファイル設定<br>マイル 設定<br>ファイル<br>マイル 設定                                                                                           |
| Road-Home<br>基本設定<br>ロパ存現<br>プロファイル<br>プロファイルの選択<br>プロファイル名<br>APIK(接続法情報)<br>ユーザ名                       | e2+ Vinx<br>www.s::<br>プロファイル設定                                                                                                    | UM<br>UM<br>サイヤレス設定<br>通信モード設定                    | ent 2,552,更新<br>インターネット部<br>インターネット部<br>・プロフ:<br>(単本)<br>・プロフ:<br>(単本)<br>下<br>5<br>下<br>下<br>第 | 定<br>ファイアウォール<br>プロファイル設定<br>マイル設定<br>ファイル<br>マイルの選訳<br>マオルの選訳<br>マオルの名(APN(講読先補書)/ユーザタル)                                                       |
| Road-Home<br>基本設定<br>ロパ管理<br>プロファイルの選択<br>プロファイル名<br>APIK(接続法情報)<br>ユーザ名<br>リスワード                        | e2+ Vinx<br>www.sii<br>プロファイル設定                                                                                                    | UM<br>UM<br>サイヤレス設定<br>通信モード設定                    | ent 2テータス更新<br>インターネット部<br>インターネット部<br>・プロフ:<br>編末ま<br>・プロフ:<br>編末ま<br>・プロフ:                    | 定 27-(7*04-ル<br>プロファイル設定<br>マイル設定<br>ファイルの選訳<br>ビは朝除するプロファイルを選択します。<br>ァイルの選訳<br>ビは朝除するプロファイルを選択します。<br>アイルのの違い(ラメーターはWMA)で事業者<br>情報語でに使用たてきょい。 |
| Road-Home<br>基本設定<br>ロパ特理<br>パファイルの選択<br>プロファイルの選択<br>プロファイル名<br>APIK(建設先情報)<br>ユーザ名<br>パスワード<br>IZIEシイブ | 2+ Vintereit  DTロファイル設定  Internet  Internet  Internet  Internet  Internet  Internet  Internet  Internet  Internet  Internet Internet In | UM<br>UM<br>サイヤレス設定<br>通信モード設定                    | ent 2テータス更新<br>インターネット部<br>インターネット部<br>・プロフ:<br>編末ま<br>・プロフ:<br>編末ま<br>・プロフ:<br>編末ま<br>・プロフ:    | 定 ファイアウォール<br>プロファイル設定<br>マイル設定<br>ファイルの選訳<br>マイルの選訳<br>マイルの選訳<br>ファイルの選訳<br>ファイルの参い「ラメーター」はWMA/中集者<br>情報哲会ご使用ださい。                              |